## 2.2 Glemt password

Hvis man har glemt sit password indskrives denne adresse: <u>http://aktiviteter.aeldresagen.dk/Admin</u> i adresselinjen (1). Klik på fanen Glemt password (2). Udfyld felterne (3) og klik på Send (4).

| E http://aktiviteter.aeldresagen.dk/Admin |                                                                                                    |             |                   |            |         | ڊ ≞ - ۹ |
|-------------------------------------------|----------------------------------------------------------------------------------------------------|-------------|-------------------|------------|---------|---------|
| Ældre@Sagen ARRANGEMEN                    | TFR                                                                                                  |             |                   |            |         |         |
|                                           | Login                                                                                                | Opret ny    | bruger            | Glemt pass | word    |         |
|                                           | Glemt password 2                                                                                     |             |                   |            |         |         |
|                                           | Skriv dit brugernavn samt fødselsdato (husk rigtigt format på fødselsdato) og klik på<br>Send        |             |                   |            |         |         |
|                                           | 3->                                                                                                  | Brugernavn  | pj@aeldresagen.dk |            |         |         |
|                                           |                                                                                                    | Fødselsdato | 06                | 06         | 1959    |         |
|                                           | Du vil herefter modtage en e-mail med et link, så du kan oprette et nyt password efter<br>eget valg. |             |                   |            |         |         |
|                                           | 4                                                                                                    |             | Send              |            | Annullé | r       |

Følgende meddelelse vises, klik på OK.

Dit brugernavn er modtaget, og du vil om kort tid modtage en mail med et link til at oprette et nyt password. Husk at kigge i mappen med uønsket mails, hvis du ikke modtager mailen. OK

Man modtager nu en mail på den private mailadresse man har opgivet. Åben mailen og klik på det farvede link.

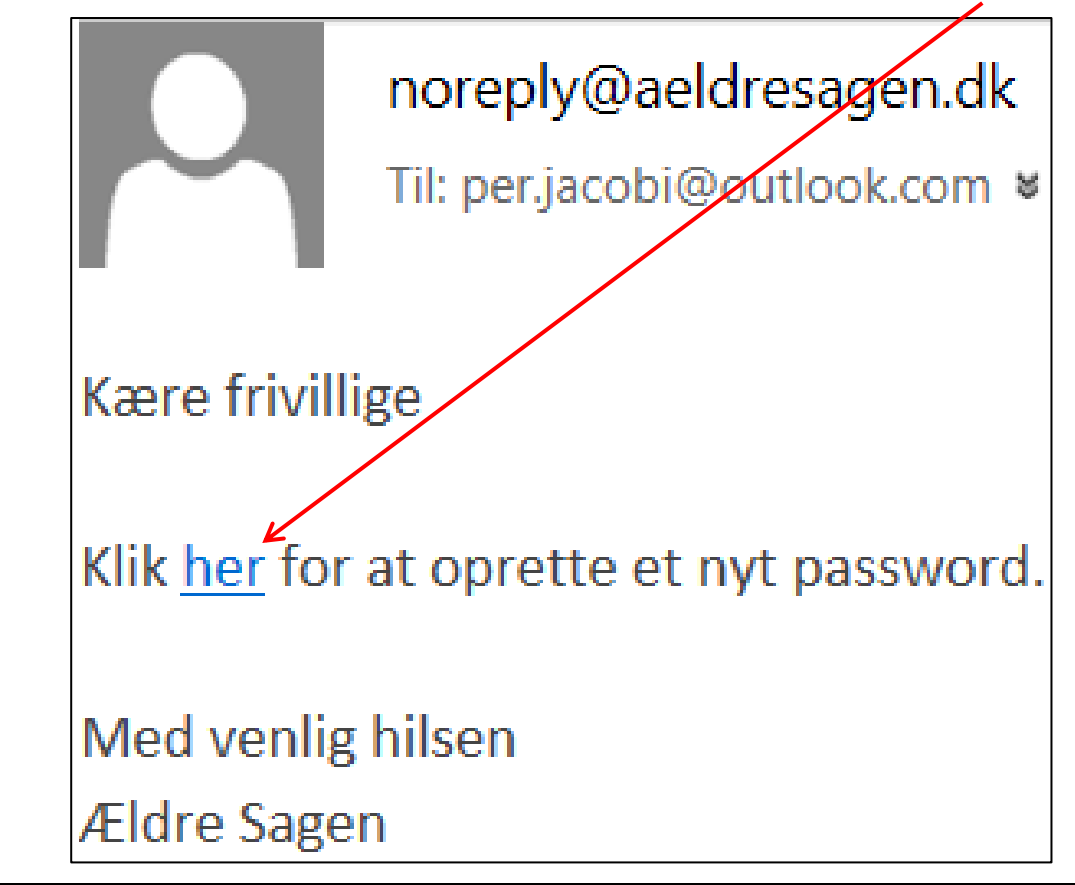

 Opret nyt kodeord

 Password

 Gentag password

 Opret

 Annullér

Nu åbnes siden Opret nyt kodeord. Indskriv det ønskede password i begge felter og klik Opret.

Man kan nu logge ind via adressen: <u>http://aktiviteter.aeldresagen.dk/Admin</u>

OK